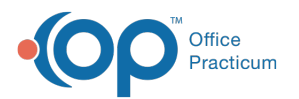

# Creating New Parent/Guardian Accounts in the OP Portal

Last Modified on 11/04/2024 4:39 pm EST

## About

In order to register a parent for the portal, they only need to be added as a contact with certain fields configured. The below steps will help you add a parent as a contact and register them for the OP Portal.

- Register a Parent/Create an Account
- Register a Patient When They Reach Age of Majority
- Resend the Welcome Email
- Parent Login

### Register a Parent/Create an Account

The parent must be associated with the patient in OP as a Family Contact.

- 1. Navigate to the Patient Chart > Family Contacts.
- 2. Add a new contact or select an existing contact.
- 3. Confirm or add the following required fields to register a parent/guardian for the OP Portal:
  - **Home Email**: Enter the parent's home email (used for Welcome email and to login, if your practice does not have passwordless login enabled).
  - (Optional, based on configuration) Cell Phone: Enter the parent's cell phone number. Must be entered if your practice has chosen to use passwordless login
  - **Authority**: For the parent to have access to the OP Portal, they must have either<u>Joint</u> or <u>Exclusive</u> selected as the Authority. *Note*: Resides with is not required.

| Family Contacts Add Remove Inactivate |                    |             |           |      |            |          |        |               |          |
|---------------------------------------|--------------------|-------------|-----------|------|------------|----------|--------|---------------|----------|
| #                                     | A Name             | Role/Reason | Authority | Res? | Start Date | End Date | Portal | Portal Status | Register |
|                                       | 1 RITA KIRKPATRICK | Mother      | Joint     |      |            |          | Full   | Active        |          |
|                                       | 2 JOE KIRKPATRICK  | Father 🗸    | Joint 🗸   |      | ~          | ~        | None ~ | Inactive      | Regis 📀  |
|                                       |                    |             |           |      |            |          |        | a             |          |
|                                       |                    |             |           |      |            |          |        |               |          |
|                                       |                    |             |           |      |            |          |        |               |          |

Please note: If a parent/guardian is also a patient at your practice, the Welcome email will not be sent if their entry in their

own Family Contacts is listed "Self" as the Role/Reason.

To send the Welcome Email and allow the parent/guardians portal account to show their own patient account as well as their dependent(s),

- 1. Navigate to their own Patient Chart > Family Contacts.
- 2. Select the Role/Reason of 'Other Relative' (CANNOT be listed as 'Self').
- 3. Ensure the **Authority** is set to either 'Joint' or 'Exclusive'.
- 4. Ensure the **Email address** matches what is on the Family Contacts for the dependent.

This will allow the patient show up as a dependent when they log in so they can access their portal account and their dependent's without having two logins.

- 4. The Welcome Email will be sent automatically once the Authority of Joint or Exclusive has been selected.
  The Portal Status column will show as <u>Active</u> when the parent first logs into the OP Portal.
- 5. Repeat the process for each patient related to the parent.

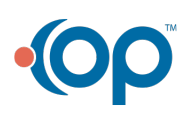

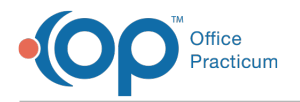

#### Register a Patient When They Reach Age of Majority

To register a Patient for their own OP Portal account once they reach your state's age of majority, you must add them as a Family Contact in their own Patient Chart.

- 1. Navigate to the Patient Chart > Family Contacts.
- 2. Add a new contact or select an existing contact.
- 3. Confirm or add the following required fields to register the patient for the OP Portal:
  - **Home Email**: Enter the patient's home email (used for Welcome email and to login, if your practice does not have passwordless login enabled).
    - Role/Reason: Select Other Relative. DO NOT select 'Self' the Welcome email will not be sent.
  - Authority: Select *Joint* or *Exclusive*.
  - (Optional, based on configuration) Cell Phone: Enter the patient's cell phone number. Must be entered if your practice has chosen to use passwordless login
- 4. The Welcome Email will be sent automatically once the Authority of Joint or Exclusive has been selected.
  - The Portal Status column will show as <u>Active</u> when the patient first logs into the OP Portal.

#### Resend the Welcome Email

If a parent needs the Welcome email resent, navigate to the Patient Chart > Family Contacts, then:

- Adjust the Authority level and click Save, then the email will be resent. OR,
- Click the folder button next to the Email Address field, then click the Register button in the Caregiver Contact Authority tab.

#### Parent Login

The Parent will receive the Welcome Email in their inbox, and click on the link to log in. They must have their child's/their own **DOB**, and set up a new, unique **password** on first login.

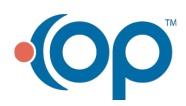